## PROCEDURA OPERATIVA PER EFFETTUARE PAGAMENTI TRAMITE PAGO PA

1) Digitando su motore di ricerca: "PAGO IN RETE", comparirà la schermata sottostante.

| Ministero del                                                                             | l'Istruzione                                                                                                    |                                                                                                    |                                                                                                    |                                           |                                                                               |            | ACCEDI 🛨  |
|-------------------------------------------------------------------------------------------|----------------------------------------------------------------------------------------------------|----------------------------------------------------------------------------------------------------|----------------------------------------------------------------------------------------------------|-------------------------------------------|-------------------------------------------------------------------------------|------------|-----------|
|                                                                                           | O IN RET                                                                                                    | E                                                                                                    |                                                                                                    |                                           |                                                                               |            |           |
| COS'È                                                                                     | COME ACCEDERE                                                                                                    | COME REGISTRARSI                                                                                                    | COSA PAGARE                                                                                                    | COME FARE                                 | PRESTATORI DEL SERVIZIO                                                       | ASSISTENZA |           |
| Pe<br>ma<br>se<br>Con P<br>dell'Is<br>scolas<br>Acced<br>carta<br>esegu<br>posta<br>pagar | r un'amminis<br>oderna, più tr<br>mplice<br>ago In Rete, il servizio central<br>truzione, puoi eseguire i paga<br>stici o per le istanze al Ministe<br>lendo con PC, Tablet, Smartph<br>di credito, addebito in conto (c<br>iire il versamento presso le ta<br>li o altri prestatori di servizi di<br>nento predisposto dal sistem | strazione p<br>casparente<br>zzato per i pagamenti t<br>menti dei contributi e de<br>ro con il sistema pagoP<br>one puoi scegliere di pag<br>ocon altri metodi di pag<br>baccherie, sportelli banc<br>pagamento (PSP), scari<br>a, che riporta QR-Code e | ciù<br>, più<br>elematici del Ministero<br>elle tasse per i servizi<br>A.<br>gare subito online con<br>amento) oppure di<br>ari autorizzati, uffici<br>cando il documento di<br>Bollettino Postale PA. | Documenti<br>Manuale page<br>Manuale page | Accesso e guida al pagamento<br>gamenti acolastici<br>gamenti amministrazione |            | 1 nuova r |

2) Cliccare su "ACCEDI" inserendo le proprie credenziali (ad esempio SPID). Apparirà la schermata seguente:

| Bélaiatana dall'Ilatmusiana |                                                                                                    |
|-----------------------------|----------------------------------------------------------------------------------------------------|
| PAGO IN R                   | RETE                                                                                                    |
|                             | II sistema Pago In Rete                                                                                                    |
|                             | Pago In Rete è il sistema centralizzato del Ministero dell'Istruzione (MI) che consente ai<br>cittadini di effettuare pagamenti telematici a favore degli Istituti Scolastici e del Ministero.                            |
|                             | Tale sistema si interfaccia con PagoPA®, una piattaforma tecnologica che assicura<br>l'interoperabilità tra Pubbliche Amministrazioni e Prestatori di Servizi di Pagamento (Banche,<br>Poste, etc.) aderenti al servizio. |
|                             | Per la visualizzazione e il pagamento telematico di contributi richiesti dalle <b>scuole</b> per i servizi<br>erogati utilizza il link " <b>Vai a Pago in Rete Scuole".</b>                                               |
|                             | Per l'effet mizione di un pagamento relematico di un contributo a favore del MI utilizza il link<br>"Val peago in Rete MI".                                                                                               |
|                             | VAI A PAGO IN RETE       SCUOLE                                                                                                    |
|                             |                                                                                                    |

3) Digitare su "VAI A PAGO IN RETE SCUOLE". Apparirà la seguente schermata.

| lome Versamenti ve            | olontari          | Visuali za pagamenti               | Gestione consensi                | Richiedi assistenza      |
|-------------------------------|-------------------|------------------------------------|----------------------------------|--------------------------|
|                               |                   | /                                  |                                  |                          |
| Rome                          |                   |                                    |                                  |                          |
| Il sistema Pago III Poto      | unsente la visu   | alizzazione e il pagament          | o degli avvisi telematici, re    | lativi a tasse e         |
| contributi scolastici, emes   | si dalle segrete  | erie scolastiche per gli alu       | nni frequentanti. Con Pago       | In Rete è possibile      |
| anche eseguire versamen       | ti volontari a fa | vore degli istituti scolastic      | si.                              |                          |
| Potrai visualizzare gli avvi  | si telematici di  | pagamento emessi dagli             | istituti di frequenza per gli a  | alunni associati dalle   |
| scuole al tuo profilo. In cas | so di mancata     | visualizzazione degli avvi         | si contatta l'istituto scolastio | co di frequenza          |
| dell'alunno, per comunicar    | re le eventuali   | informazioni mancanti per          | l'associazione. Per ogni al      | unno associato al tuo    |
| profilo riceverai dal sistem  | a sulla tua cas   | ella di posta elettronica p        | ersonale sia le notifiche de     | gli avvisi telematici di |
| pagamento emessi dalla s      | cuola di freque   | enza dell'alunno che le no         | tifiche dei pagamenti che s      | ono stati eseguiti con   |
| Pago In Rete.Potrai inoltre   | e scaricare dire  | ttamente dall'applicazione         | e l'attestazione di pagamen      | to valida per eventuali  |
| detrazioni fiscali.           |                   |                                    |                                  |                          |
| Per maggiori dettagli è po    | ssibile consulta  | are il <u>Manuale Utente</u> e vis | sionare le <u>FAQ</u> .          |                          |
|                               |                   |                                    |                                  |                          |
|                               |                   |                                    |                                  |                          |
|                               |                   |                                    |                                  |                          |
|                               |                   |                                    |                                  |                          |

 Cliccare su "VERSAMENTI VOLONTARI". Apparirà la schermata seguente dove andranno compilati i campi richiesti. E' possibile procedere con 2 modalità di ricerca (per territorio o per codice meccanografico che è VIIC82300Q). Nel primo caso, inserendo i dati richiesti

SELEZIONA la Regione: VENETO

SELEZIONA la PROVINCIA: VICENZA

SELEZIONA II COMUNE: ALTAVILLA VICENTINA

si potrà visionare l'evento in questione.

| ne Ver                           | samenti volontari           | Visualizza pagamenti                    | Ges ne d         | onsensi             | Richiedi assistenza                 | (             |        |
|----------------------------------|-----------------------------|-----------------------------------------|------------------|---------------------|-------------------------------------|---------------|--------|
|                                  |                             |                                         |                  |                     |                                     |               |        |
| Versan                           | nenti volonta               | ari - ricerca scuol                     | а                |                     |                                     |               |        |
| n questa pagina                  | puoi ricercare una scuola a | aderente a PagoPA per visualizzare i ve | ersamenti esegui | bili con il servizi | ago In Rete e procedere al pagament | o telematico. |        |
|                                  |                             |                                         | 0                |                     |                                     |               |        |
| <ul> <li>Ricerca scuo</li> </ul> | la sul territorio           | Berningte                               | [,               | Ricerca per codic   | e —                                 |               |        |
| VENETO                           |                             | VICENZA                                 |                  | odice meccanog      | rafico                              |               |        |
| 0                                |                             | Describerto escale                      |                  |                     |                                     |               |        |
| ALTAVILLA                        | /ICENTINA                   | Denominazione scuola                    |                  |                     | Ce                                  |               |        |
|                                  |                             |                                         |                  |                     |                                     |               |        |
|                                  | C                           | Cerca                                   |                  |                     |                                     |               |        |
|                                  |                             |                                         |                  |                     |                                     |               |        |
| Flonco                           | scuolo                      |                                         |                  |                     |                                     |               |        |
| Lienco                           | scuole                      |                                         |                  |                     |                                     |               |        |
| ta delle scuole                  | aderenti a pagoPA per le    | quali è possibile effettuare un versa   | mento telemati   | co con il servizio  | Pago In Rete                        |               |        |
| CODICE ME                        | CCANOGRAFICO 🔶              | DENOMINAZIONE SCUOL                     | ¢ ۱              |                     | INDIRIZZO                           | ¢             | AZIONI |
| IC82300Q                         |                             | IC ALTAVILLA VICENTINA- MARCON          | I                | PIAZZA DELLA L      | IBERTA'21, ALTAVILLA VICENTINA (V   | (1)           | Q      |

5) Cliccare sulla lente d'ingrandimento posta sotto la voce "**AZIONI**". Comparirà la schermata seguente.

## Versamenti volontari - causali per scuola

Codice meccanografico: VIIC82300Q Denominazione scuola: IC ALTAVILLA VICENTINA- MARCONI Indirizzo: PIAZZA DELLA LIBERTA'21, ALTAVILLA VICENTINA (VI) Filtra per causale: Cerca Cancella

## Lista versamenti eseguibili

| Anno scolastico       | o Causale                                                             | Beneficiario           | Data scadenza Importo | (€) Azioni                 |
|-----------------------|-----------------------------------------------------------------------|------------------------|-----------------------|----------------------------|
| 2021/22               | Contributo volontario all'ampliamento dell'offerta formativa IC ALTAV | ILLA VICENTINA- MARCON | VI 15/11/2021 33      | 5,00 Effettua il pagamento |
| Chiudi                |                                                                       |                        |                       | -                          |
|                       |                                                                       |                        |                       | 1                          |
|                       |                                                                       |                        |                       |                            |
| 123                   | Minister 1.11 Ft.                                                     |                        |                       |                            |
| Contractor Contractor | NUNISIERO AEU ISIRUZIONE                                              |                        |                       |                            |
|                       |                                                                       |                        |                       |                            |
| Danca                 |                                                                       |                        |                       |                            |
| pagari                |                                                                       |                        |                       |                            |
|                       |                                                                       |                        |                       |                            |
|                       |                                                                       |                        |                       |                            |

## Cliccando su "EFFETTUA IL PAGAMENTO"

Apparirà la schermata seguente in cui occorre selezionare la voce "AZIONI" dove compare il simbolo €

| VIIC82300Q                 | IC ALTAVILLA VICENTINA- MA                                   | RCONI                           |                                            |     |
|----------------------------|--------------------------------------------------------------|---------------------------------|--------------------------------------------|-----|
| Indirizzo:<br>PIAZZA DELLA | LIBERTA'21, ALTAVILLA VICENTINA (VI)                         |                                 |                                            |     |
| Filtra per                 | causale:                                                     |                                 |                                            |     |
|                            | Cerca                                                        | Cancella                        |                                            |     |
| Lista versa                | amenti eseguibili                                            |                                 |                                            |     |
| ANNO SCOLASTICO            | CAUSALE                                                      | BENEFICIARIO                    | DATA SCADENZA      IMPORTO (€)      AZIONI | K . |
| 2021/22                    | Contributo volontario all'ampliamento dell'offerta formativa | IC ALTAVILLA VICENTINA- MARCONI | 15/11/2021 35,00 <€                        |     |
|                            | l                                                            | Chiudi                          |                                            |     |
|                            | 😡 Ministero dell'Itr                                         | uzione pagoPA                   |                                            |     |

Nell'ultima schermata che compare (vedi immagine sottostante) è possibile personalizzare l'importo da versare ed inserire gli obbligatori dati richiesti relativi al soggetto per cui si sta eseguendo il versamento.

| nno scolastico: 2021/22 Causale: Contributo volor                 | ntario all'ampliamento dell'o     | terta formativa                   |        |
|-------------------------------------------------------------------|-----------------------------------|-----------------------------------|--------|
| eneficiario: IC ALTAVILLA VICENTINA- MARCONI                      | Data scadenza: 15/11/2021         | Nota informativa: Allegato inform | nativa |
|                                                                   |                                   |                                   |        |
|                                                                   |                                   |                                   |        |
| pilare i campi seguenti con i dati dell'alunno o del soggetto per | cui si sta eseguendo i versamento |                                   |        |
| odice fiscale "                                                   | Nome                              |                                   |        |
| conome *                                                          | Impo                              | to *                              |        |
|                                                                   | 10,0                              | 0                                 |        |
| lote                                                              |                                   |                                   |        |
|                                                                   |                                   |                                   |        |
| amni ohhliaatori                                                  |                                   |                                   |        |
| ampi obbligaton.                                                  |                                   |                                   |        |

Per completare l'operazione cliccare su "EFFETTUA IL PAGAMENTO".